## Chargement du certificat médical via l'espace adhérent

- 1.
- Cliquez sur le lien suivant : <u>https://lvc.webas.fr/extranet/</u> Saisissez : votre Identifiant : c'est **l'adresse mail N°1** que vous avez saisi lors de votre inscription. 2.
- votre mot de passe : c'est le code d'accès que vous avez saisi lors de votre inscription.
- 3. Cliquez sur « mes documents » :

| La<br>de | iil ante<br>Clichy 92            | PAGE MEMBRE                                   | Aide                               | (?)<br>A propos | (i)<br>Quitter |  |
|----------|----------------------------------|-----------------------------------------------|------------------------------------|-----------------|----------------|--|
|          | Bienvenue dans votre<br>N°Adhére | espace membre, aujo<br>ant : 2 - Nom et préno | urdhui Dimanche<br>m : PEREZ Katia | 1 Juillet 2018  |                |  |
| cueil    | Mon espace                       |                                               |                                    |                 |                |  |
| Accueil  | Mes coordonnées                  | Mes activités                                 | Mes documents                      | Malicence       | Ma boutique    |  |
|          |                                  | MES DOCUMEN                                   | TS                                 |                 | ×              |  |
|          | Documents disp                   | conibles uniquem                              | ent en télécha                     | rgement         |                |  |

Dans la rubrique « Documents à télécharger pour l'administration » 4. Cliquez sur le bouton « Charger » de la ligne « Certificat médical » :

|   | 1. North                                              | Telecharg |  |
|---|-------------------------------------------------------|-----------|--|
|   | Charger les Candbions générales :                     | 14        |  |
|   | Charger le certificat roédical                        |           |  |
|   | Drot à limage                                         |           |  |
|   | Décharge Resp. Médicale<br>Décharge Resp. Déplacement |           |  |
|   |                                                       |           |  |
|   | Décharge Resp Déplacement                             |           |  |
| ( | Documents à télécharger pour l'adminis                | tration   |  |
|   | Non Rechargement                                      | Action A  |  |

- 1. Cliquer sur le bouton « Parcourir » pour aller récupérer le scan de votre certificat médical 5. sur votre ordinateur ou votre tablette.
  - 2. Lorsque vous avez identifié votre certificat médical pdf à téléchargé son nom apparaît à côté du bouton parcourir.

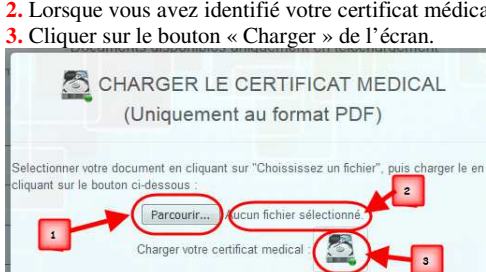

Fermer

La procédure de téléchargement est terminée. 6.